# KORISNIČKO UPUTSTVO ZA TEHNIČKE SERVISE -HOMOLOG – IS

Informacioni sistem za homologaciju vozila

#### Software by EastCode

Homolog – IS je aplikacija za podršku procesu homologacije u Bosni i Hercegovini. Aplikacija je bazirana na WEB interfejsu i koristi se za elektronsko podnošenje i arhiviranje zahtjeva za homologaciju kako pojedinačnih vozila, tako i za homologaciju tipa vozila. Putem aplikacije su takođe direktno povezane sve institucije koje imaju neku od uloga u procesu homologacije vozila. Pored institucija koje su direktno vezane za homologaciju, pojedine informacije će biti javno dostupne preko WEB sajta homologacije.

Aplikaciji Homolog – IS se pristupa preko web browser-a i to preko zadanih parametara koji će na vrijeme biti dostavljeni svim korisnicima sistema.

Zbog pravilnog prikaza aplikacije, neophodno je da klijentski računari, tj. računari sa kojih se pristupa aplikaciji imaju instaliran <u>Internet explorer verzije 8</u>.

Primjer možemo vidjeti na slici 1.

| 🟉 Blank Page - Windows Internet Explorer                  | and should be addressed     | - 0 X       |
|-----------------------------------------------------------|-----------------------------|-------------|
| Coo v 2 http://www.eastcode.net:90/                       | 🔸 🐓 🗙 🛃 Google              | + م         |
| 🙀 Favorites 🛛 🚔 🏈 Suggested Sites 👻 🝘 Web Slice Gallery 👻 |                             |             |
| C Blank Page                                              | 🛅 🔹 🖾 🔹 🖶 🖌 Page 🗸 Safety 🗸 | Tools 🕶 🔞 🕶 |
|                                                           |                             | ~           |
|                                                           |                             |             |
|                                                           |                             |             |
|                                                           |                             |             |
|                                                           |                             |             |
|                                                           |                             |             |
|                                                           |                             |             |

Slika 1

Nakon što smo upisali adresu, otvara nam se početna strana aplikacije. Na početnoj strani imamo mogućnost da se logujemo na sistem ili da odštampamo neke od obrazaca. Izgled početne strane možete pogledati na slici 2.

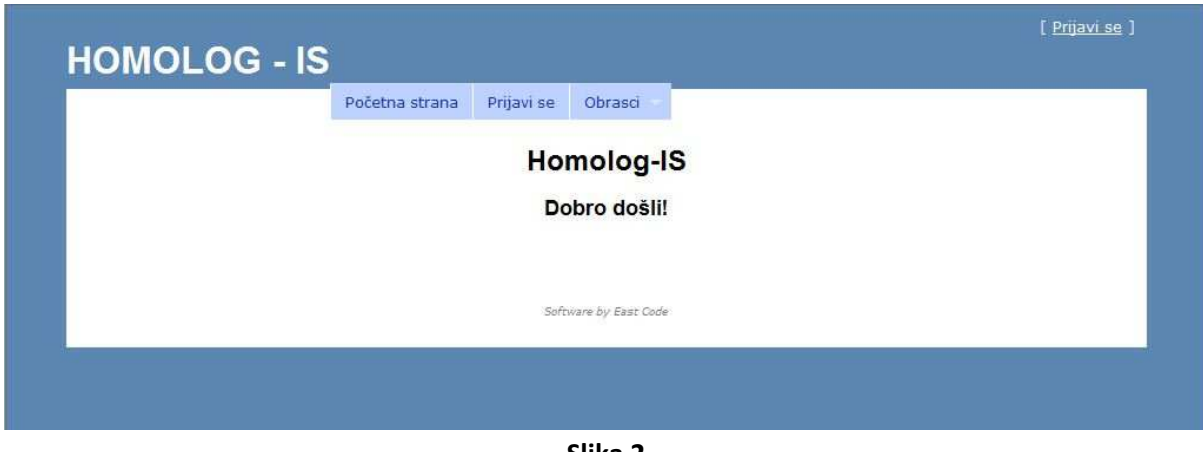

Slika 2

Kada kliknemo na dugme "Prijavi se", otvara nam se forma za logovanje gdje je neophodno da se logujemo sa odgovarajućim korisničkim imenom i lozinkom da bi smo pristupili aplikaciji. Korisničko ime i lozinka su jedinstveni za svakog korisnika koji pristupa aplikaciji i preko njih se definišu prava korisnika, institucije kojima pripada i sl. Formu za logovanje možete pogledati na slici 3.

|                        | Početna strana        | Prijavi se    | Obrasci                    |                                 |        |
|------------------------|-----------------------|---------------|----------------------------|---------------------------------|--------|
|                        |                       | Prijav        | a na sistem                |                                 |        |
|                        | Molimo unesite Vaše k | orisničko ime | i lozinku, <u>Registru</u> | <mark>te sa</mark> ako nemate r | nalog. |
| Informacije o korisnič | kom nalogu            |               |                            |                                 |        |
|                        |                       | ķ             | lorisničko ime             |                                 |        |
|                        |                       |               | Lozinka                    |                                 |        |
|                        |                       |               |                            |                                 |        |

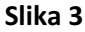

Bitno je napomenuti da klikom na link <u>"Registrujte se</u>" možete sami da popunite svoje podatke i da definišete svoju lozinku za pristup sistemu, međutim, taj nalog je neaktivan te mu se ne može pristipiti sve dok neko od administratora aplikacije ne aktivira nalog i ne odredi prava korisnika i kojem objektu pripada.

Kao što smo vec spomenuli u zavisnosti od korisničkog imena sa kojim se logujemo, koje je jedinstveno, otvaraju nam se različiti moduli aplikacije (modul teh. servisa, modul MKT, Modul institucije za nadzor i sl.). U prvom djelu uputstva opisaćemo modul tehničkih servisa i proces homologacije pojedinačnog vozila.

## 1. Modul tehničkih servisa

Kada se ulogujemo sa odgovarajućim korisničkim imenom koje je u sistemu definisano da pripada nekom od tehničkih servisa, otvara nam se aplikacija. Svaki tehnički servis ima 4 radnika, od kojih samo 2 radnika imaju interakciju sa informacionim sistemom, a to su rukovodilac tehničkog servisa i administrator. Rukovodilac ima sva ovlašetenja, dok administrator vrši unos podataka. Početnu stranu aplikacije možemo pogledati na slici 4.

| HOMOLOG - IS |                | Peric Pe      | Trenutno<br>ero, Tehnicki : | ) ste prijavlje<br>servisi, Tehni | ni kao: <b>TS1Adn</b><br>ički servis (Teh. | ninistrator! [<br>. servis 1) <u>Pror</u> | <u>Odjavi se</u> ]<br>njeni lozinku |
|--------------|----------------|---------------|-----------------------------|-----------------------------------|--------------------------------------------|-------------------------------------------|-------------------------------------|
|              | Početna strana | Homologacija  | Registri                    | Izvještaji                        | Obrasci                                    | - 7                                       |                                     |
|              |                | Homol         | og-IS                       |                                   |                                            | 417                                       |                                     |
|              |                | Dobro         | došli!                      |                                   |                                            |                                           |                                     |
|              |                |               |                             |                                   |                                            |                                           |                                     |
|              |                | Software by I | East Code                   |                                   |                                            |                                           |                                     |
|              |                |               |                             |                                   |                                            |                                           |                                     |
|              |                |               |                             |                                   |                                            |                                           |                                     |

Slika 4

Nakon prvog logovanja potrebno je da promjenimo lozinku. Forma za promjenu lozinke otvara nam se klikom na link <u>Promjeni lozinku</u> u gornjem desnom uglu. Forma izgleda ovako:

|        | Uničita podatko pozpladno za promiosu lazisko  |  |
|--------|------------------------------------------------|--|
|        | opisite podatke neophodne za promjenu iozinke. |  |
| Podaci |                                                |  |
|        | Stara lozinka                                  |  |
|        | Nova lozinka                                   |  |
|        | Ponovite novu lozinku                          |  |
|        | Prihvati                                       |  |
|        |                                                |  |
|        | Saturas by Sat Code                            |  |

Poslije unosa stare lozinke, te unosa nove lozinke 2 puta (novu lozinku je potrebno ponoviti 2 puta zbog provjere tačnosti podataka) klikom na dugme prihvati uspješno smo promjenili lozinku.

Korak 1.

Proces homologacije pojedinačnog vozila počinje štampom zahtjeva za homologaciju. Zahtjev štampamo iz menija izborom na karticu Obrasci, pa Zahtjev i uputstvo (Prikazano na slici 6).

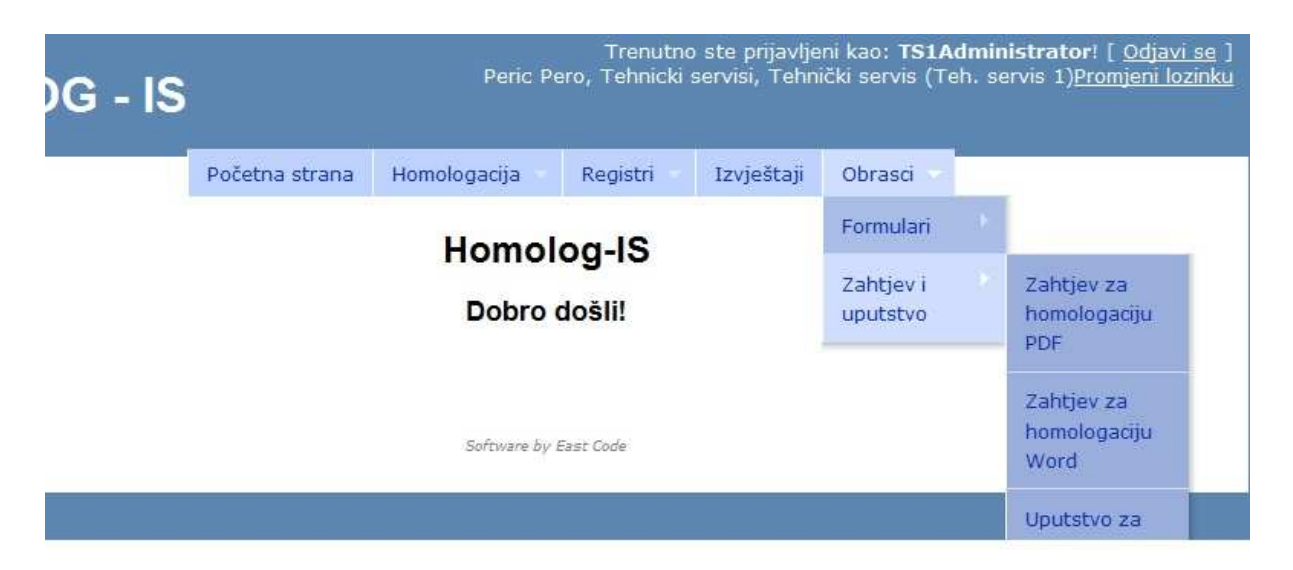

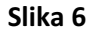

Kao što je prikazano na slici 6, imamo 2 vrste zahtjeva, jedan je u PDF formatu i namjenjen je za štampanje podnosiocu da ručno popuni zahtjev, te se obrazac skenira i prilaže za predmet u informacionom sistemu, dok je drugi pripremljen u Wordu i namjenjen je za administratore tehničkih servisa. Administrator bi iz dokumentacije preuzete od podnosioca, popunio zahtjev i sačuvao ga direktno u informacioni sistem. Klikom na prvu opciju, tj. PDF obrazac, otvara nam se obrazac koji izgleda ovako:

| ) 🔘 🕫 🛃 http://www.eastcode.net:                                               | 90/Reports/HPV/ZA/HPV-ZA.pc | • 47 ×       | Google     |                |           | ٩  |
|--------------------------------------------------------------------------------|-----------------------------|--------------|------------|----------------|-----------|----|
| P Favorites │ 🍰 🏈 Suggested Sites 🕶<br>∯ http://www.eastcode.net:90/Reports/HP | Ø Web Slice Gallery ▼       | <b>∆</b> • ⊠ | • ⊡ 🖶 • Pa | ige 🔻 Safety 🕶 | Tools 🕶 🌘 | 0- |
| 🖶 🛅 🍓 i 🚳 i 🔶 🖶                                                                | 1 / 1 🕒 🖲 🛞 76.7%           | •            | Find       | -              |           |    |
| Podnosilac zahtjeva:                                                           |                             |              |            | Prilog 1.      |           |    |
| (ime i prezime                                                                 | (naziv preduzeću)           |              |            |                |           |    |
| (alre                                                                          | sa/njesto)                  |              |            |                |           |    |
| Mjesto i datum:                                                                |                             |              |            |                |           |    |

Slika 7

Klikom na dugme "Print" odštampaće nam se obrazac koji podnosilac treba da popuni, te da vrati administratoru tehničkog servisa.

Korak 2.

Dok podnosilac popunjava podatke, administrator započinje proces homologacije klikom na Homologacija -> Pojedinačna u meniju aplikacije.

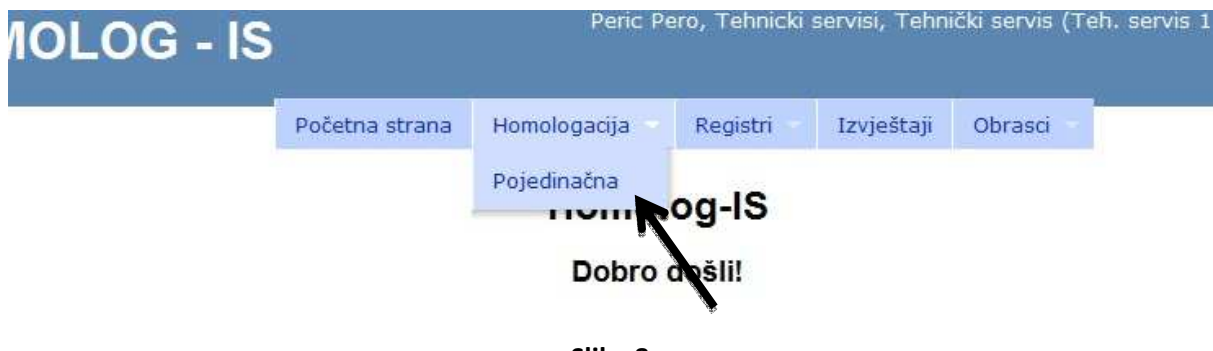

Slika 8

Kada kliknemo na dugme "Pojedinačna" dobijamo tabelu sa svim urađenim homologacijama pojedinačnog vozila koje je uradio taj tehnički servis.

| Homologac | ija po | jedinačnog | g vozila |
|-----------|--------|------------|----------|
|-----------|--------|------------|----------|

|                                |                    | Nov         | a homolo | gacija |                          |       |                  |           |
|--------------------------------|--------------------|-------------|----------|--------|--------------------------|-------|------------------|-----------|
| rethodih 24 sata               | Prethodnih 30 dana | Preko 30 da | na       |        |                          |       |                  |           |
| Prika                          | ži 10 💌 redova     |             |          | 1      | Traži:                   |       |                  |           |
| Status                         | Broj 🔻             | Podnosiod   | Telefon  | VIN    | Datum 🔶                  | Traje | Izvjestaj        | Dokumenti |
| <u>U toku</u>                  | HPV00109100000077  | sdgasdgfsd  |          | TTRREE | 9/14/2010<br>12:30:17 PM | 0     | <u>Izvjestaj</u> | Dokumenti |
| <u>U toku</u>                  | HPV00109100000076  | asd\fasdf   |          | TTEE   | 9/14/2010<br>12:02:49 PM | 0     | <u>Izviestaj</u> | Dokumenti |
| Potvrdi ispravnost<br>podataka | HPV00109100000075  | ertewrter   |          | π      | 9/14/2010<br>11:53:32 AM | 0     | <u>Izvjestaj</u> | Dokument  |
| Potvrdi ispravnost<br>podataka | HPV0010910000074   | dshfdfh     |          | TEST   | 9/14/2010<br>11:51:20 AM | 0     | <u>Izvjestaj</u> | Dokument  |
| <u>U toku</u>                  | HPV00109100000073  |             |          | 02     | 9/13/2010<br>2:42:03 PM  | 0     | <u>Izviestai</u> | Dokumenti |
| <u>U toku</u>                  | HPV00109100000072  |             |          | 01     | 9/13/2010<br>2:41:50 PM  | 0     | <u>Izvjestaj</u> | Dokument  |

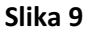

Na slici vidimo strukturu tabele i podatke koji su nam ponuđeni. Prvi podatak je status homologacije, sledeći je broj predmeta, zatim podaci o podnosiocu, broj šasije (VIN broj), datum početka procesa, vrijeme trajanja u minutama, te izvještaji vezani za predmet kao i dokumenti koji su skenirani i priloženi uz predmet (slike, potvrde koje se skeniraju i sl.).

Korak 3.

Da bi smo unijeli novi predmet, potrebno je da kliknemo na link <u>Nova homologacija</u> (Strelica na slici 9) nakon čega dobijamo formu za provjeru broja šasije tj. VIN broja (slika 10).

| HOMOLOG - IS |                       | Peric Pe                                           | Trenutno<br>ro, Tehnicki s  | ) ste prijavlje<br>servisi, Tehni | ni kao: <b>TS1A</b><br>ički servis (Te | <b>dministrator</b> ! [ <u>Odjavi</u><br>ah. servis 1 <u>)Promjeni loz</u> | <u>se</u> ]<br>zinku |
|--------------|-----------------------|----------------------------------------------------|-----------------------------|-----------------------------------|----------------------------------------|----------------------------------------------------------------------------|----------------------|
|              | Početna strana        | Homologacija                                       | Registri                    | Izvještaji                        | Obrasci                                |                                                                            |                      |
|              | Nova h<br>Upišite bro | omologacija p<br>j šasije (VIN):<br>Provje<br>Naza | ojedinačn<br><sup>sri</sup> | og vozila                         |                                        |                                                                            |                      |
|              |                       | Software by E                                      | ast Code                    |                                   |                                        |                                                                            |                      |

Slika 10

Kada unesemo VIN broj, klikom na dugme "Provjeri" izvršava se provjera da li uneseni broj već postoji negdje u sistemu i koji je njegov status (slika 11). Ukoliko je vozilo sa istim brojem već negdje započelo postupak homologacije u drugom tehničkom servisu, to će biti vidljivo, kao i njegov status (unos u toku, čeka potvrdu, odbijen i sl.).

#### Nova homologacija pojedinačnog vozila

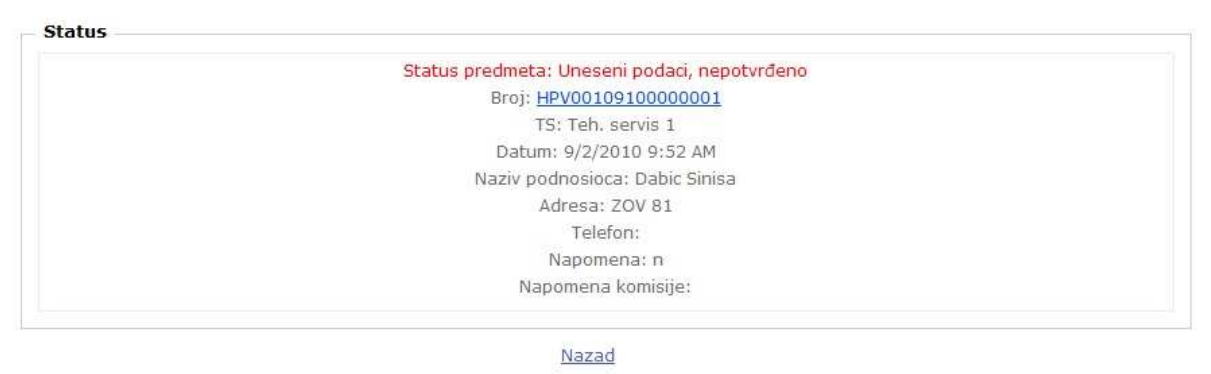

Slika 11

#### Korak 5.

Ukoliko u sistemu ne postoji započet proces sa ovim brojem, otvara nam se novi predmet, dobija svoj broj i počinje unos podataka (Slika 12).

Nova homologacija pojedinačnog vozila

#### 12345678901234567

|                           |                   |                         | Cjenov          | vnik                  |        | Potv  | rda   |
|---------------------------|-------------------|-------------------------|-----------------|-----------------------|--------|-------|-------|
| Vrsta homologacije        | Homologacija poje | dinačnog vozila         |                 |                       |        |       |       |
| Lokacija                  | Teh. ser          | rvis 1                  | rip<br>zahtjeva | Kategorija            | Cijena | COC   | РР    |
| Voditelj                  | TS1Admini         | istrator                |                 | M1 -                  |        |       |       |
| Datum                     | 9/14/2010 12      | :00:00 AM               | Inicijalna      | PUTNIČKI<br>AUTOMOBIL | 100.00 | 30.00 | 80.00 |
| Tip homologacije          | Inicijalna        | •                       | Inicijalna      | M2 -<br>AUTOBUS       | 100.00 | 30.00 |       |
| Kategorija vozila(po ECE) | Izaberite         |                         | Inicijalna      | M3 -<br>AUTOBUS       | 200.00 | 50.00 |       |
|                           |                   | Započni proces<br>Nazad |                 |                       |        |       |       |

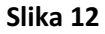

Na prvoj formi potrebno je da izaberemo tip homologacije (Inicijalna, ponovljena i identifikacija i ocjena tehničkog stanja), kategoriju kojoj pripada vozilo i direktivu nakon čega nam dugme započni proces postaje aktivno (Slika 12).

#### Početna strana Homologacija Registri Izvještaji Obrasci Nova homologacija pojedinačnog vozila HPV00109100000340 Tehnički servis: Teh. servis 1 0.1. Marka OP Dokumenti OPA 0.2. Tip Zahtiev za homologaciju OPEL Varijanta OPEL-BEDEORD Dokaz o uplati OPEL-IDA Izvedba Račun/ugovor/JCI OPI EGGER Ostala dokumentacija (saobraćajna, teh dok...) OPS Naziv/ime OPTIMA Potvrda proizvođača COC Adresa Potvrđen Potvrđen Mjesto Izaberite V Traži potvrdu Traži potvrdu Telefon od zastupnika; Izaberite... 💌 Ciiena homolgaciie: 0.00 Nastavi Nazad Software by East Code

Slika 13

Na ovoj formi se počinje unos podataka o vozilu, te se provjerava da li podnosilac ima potrebnu dokumentaciju.

#### Korak 7.

Prvo biramo marku vozila. Dovoljno je ukucati par prvih slova i program će nam sam ponuditi samo ona imena marki koje počinju sa tim prvim slovima. Dovoljno je ukucati dva slova da bi smo dobili spisak.

#### Korak 8.

Unosimo tip vozila. Kao i kod marke, dovoljno je ukucati par prvih slova i smanjićemo kriterij pretraživanja. Dva slova su minimum.

Korak 9. Biramo varijantu ako je ima u padajućem meniju, ako ne kliknemo na dugme "Dopuna". Otvara nam se prozor gdje upišemo varijantu i izvedbu i kliknemo na dugme "Dodaj". Nakon toga kliknemo na izlaz.

Korak 10.

Izaberemo dodatu varijantu i izaberemo odgovarajuću izvedbu.

Korak 11. Upisujemo ime podosioca zahtjeva (u slučaju da je pravno lice, upisujemo naziv preduzeća), adresu, iz padajućeg menija biramo mjesto, i upisujemo broj telefona.

#### Korak 12.

Čekiramo koje dokumente imamo (stavljamo kvačicu kraj onog šta imamo). Moramo imati sve dokumente da bi nastavili dalje. Ukoliko podnosilac nema nešto od dokumentacije, prekida se proces, te se podnosiocu objasni koji mu dokumenti nedostaju.

#### Korak 13.

Podnosilac zahtjeva mora imati ili ovjerenu potvrdu proizvođača ili COC dokument. Ukoliko ima, čekiramo "Potvrđen" COC ili PP (potvrda proizvođača) i nastavljamo dalje.

Ukoliko nema, čekiramo traži potvrdu COC-a ili PP-a i iz padajućeg menija biramo od kojeg zastupnika tražimo potvrdu. Nakon klika na dugme "Nastavi" naš predmet odlazi na ovjeru kod ovlaštenog zastupnika, te se proces zaustavlja dok zastupnik ne vrati predmet nama i obavijesti nas o tome. (Slika 14)

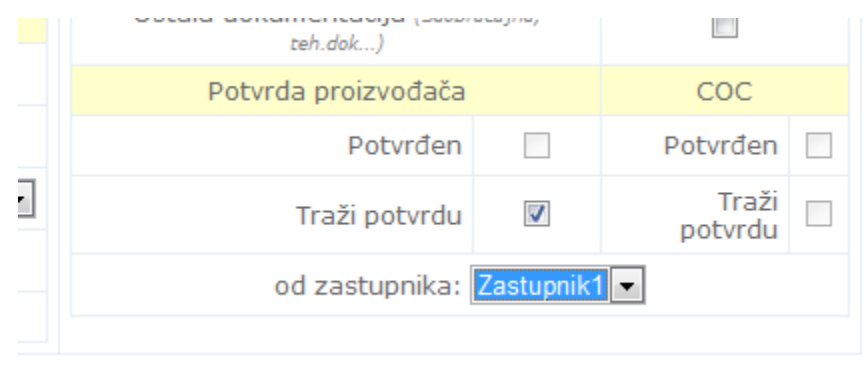

Slika 14

#### Korak 14

Dokumentacija se skenira i prilaže uz predmet. Potrebno je skenirati sve dokumente i sačuvati ih lokalno na vašem računaru na lokaciji koju će te namjeniti za homologaciju vozila i koja će vam biti organizovana po predmetima, da bi se smanjila mogućnost greške.

Korak 15.

Klikom na <u>"Dokumenti</u>" otvara nam se forma sa kojom potrebne dokumente prilažemo našem predmetu. Formu možete pogledati na sledećoj slici.

HOMOLOG-IS pregled dokumenata za izabrani predmet: HPV00109100000382

|                                   | 🙆 <u>Osviezi</u> Kopirai N                                                    | lalijepi <u>Isjeci Izbriši</u>                                    |                                          |
|-----------------------------------|-------------------------------------------------------------------------------|-------------------------------------------------------------------|------------------------------------------|
| <u>\\SPOINT\Homoloc</u>           | aaciia\HPV00109100000382 FileN                                                | Name                                                              | Size(Kb) Date                            |
|                                   |                                                                               |                                                                   |                                          |
| ) dokumanata                      |                                                                               |                                                                   |                                          |
| 0 dokumanata<br>Iskorišteno: 0 Kb |                                                                               |                                                                   |                                          |
| 0 dokumanata<br>Iskorišteno: 0 Kb | Browse Prilog                                                                 | tehnickom izvjestaju                                              | Browse                                   |
| 0 dokumanata<br>Iskorišteno: 0 Kb | Browse Prilog                                                                 | tehnickom izvjestaju                                              | Browse                                   |
| 0 dokumanata<br>Iskorišteno: 0 Kb | Browse Prilog<br>Browse COC<br>Browse Potvrd                                  | tehnickom izvjestaju<br>la proizvodjaca                           | Upload poiedinacnih dokumenata           |
| 0 dokumanata<br>Iskorišteno: 0 Kb | Browse Prilog<br>Browse COC<br>Browse Potvrd<br>Browse Prednj                 | tehnickom izvjestaju<br>la proizvodjaca<br>ja Lijeva              | Upload pojedinacnih dokumenata           |
| 0 dokumanata<br>Iskorišteno: 0 Kb | Browse Prilog<br>Browse COC<br>Browse Potvrd<br>Browse Prednj<br>Brows Zadnja | i tehnickom izvjestaju<br>la proizvodjaca<br>ja Lijeva<br>a desna | Browse<br>Upload pojedinacnih dokumenata |

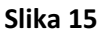

Primjećujemo da imamo više polja gdje možemo unijeti dokumente. Sa lijeve strane se nalaze polja i kraj svakog polja piše njegov naziv. Bilo koji dokument kad pošaljemo na server, imaće takav naziv, kao polje u koje smo ga pozvali, stoga treba obratiti pažnju koji se od potrebnih dokumenata prilaže u koje polje.

Korak 16.

Prvo polje – prilog tehničkom izvještaju – u ovom trenutku ga ostavljamo nepopunjeno, unosi se na kraju procesa.

Drugo polje - COC dokument – skeniran primjerak COC dokumenta ukoliko smo zakačili COC "Potvrđen" na prethodnoj strani. Ako smo zakačili PP "Potvrđen" ovo polje će nam biti neaktivno. Treće polje – Potvrda proizvođača – Kao i COC prilaže se skeniran dokument ukoliko smo zakačili PP "Potvrđen", u suprotnom ovo polje će nam biti neaktivno.

Četvrto, peto i šesto polje – Slike vozila – prilažu se slike i to prednja lijeva strana vozila, zadnja desna strana vozila i vin broj. Polja su tako i nazvana i odgovarajuću sliku treba staviti u odgovarajuće polje.

Korak 17.

Kada izaberemo sve slike ili dokumente, potrebno je kliknuti na link <u>upload jednog ili više</u> <u>dokumenata na server</u> (označena strelicom) da bi smo dokumente sačuvali.

Korak 18.

Sa desne strane postoji polje koje je namjenjeno za unos svih ostalih dokumenata, koji nisu obavezni, ali imamo ih na raspolaganju. Unosi se jedan po jedan dokument. Dokument šaljemo na server klikom na link <u>Upload pojedinačnih dokumenata</u>.

Nakon prilaganja dokumenata, zatvaramo taj prozor i vraćamo se nazad na unos podataka.

#### Korak 19.

Ako su svi dokumenti dostavljeni, klikom na "Nastavi" prelazimo na sledeći korak unosa podataka.

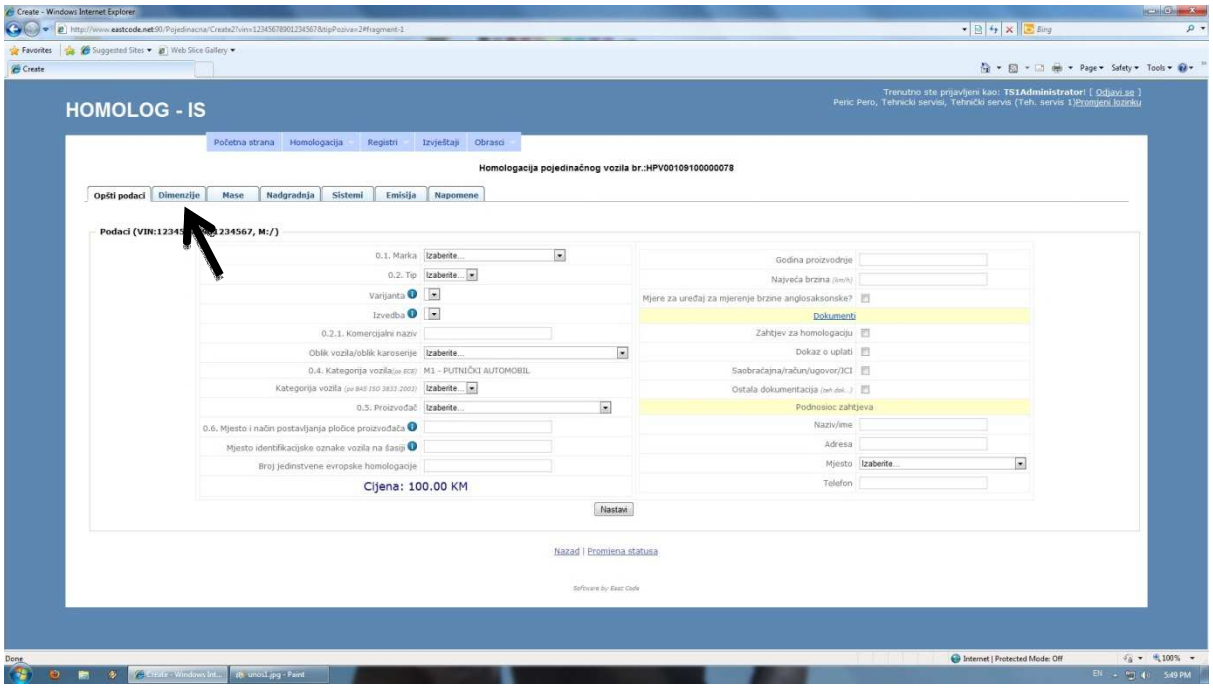

Slika 16

#### Korak 20.

Na ovoj kartici primjećujemo da je većina podataka već unesena na pretvodnoj strani. Treba da upišemo one podatke koji nedostaju i da kliknemo na dugme "Nastavi". Na ovoj stranici sva su polja neophodna. Na poljima "Mjesto postavljanja pločice proizvođača" i "Mjesto identifikacijske oznake vozila na šasiji" pojaviće vam se uputstvo za popunjavanje kad stanete mišem na plavu ikonicu pored. Postoje skraćenice koje se koriste za strane vozila. Sve ostale riječi pišete kao u PP ili COC dokumentu (primjer: Motorni prostor D). Na dugme "Prilog tehničkom izvještaju" otvara nam se word dokument koji treba da odštampamo, da ga tehničko lice popuni prilikom pregleda vozila, te da ga vrati administratoru na unos. Klikom na dugme "Nastavi" prelazimo na sledeću karticu za unos. Umjesto nastavi, možemo koristiti i tabove (strelica na slici 16.).

#### Korak 21. Slijedeća kartica unosa je prikazana na slici 17.

| Suggestes sites • 👔 web site | e oanery •                    |                                    |                             |                            |                                     | 👌 * 🔯 * 🖬 🖶 * Pag                                                                                       | e 🕶 Safety                |
|------------------------------|-------------------------------|------------------------------------|-----------------------------|----------------------------|-------------------------------------|----------------------------------------------------------------------------------------------------|---------------------------|
| OMOLOG - IS                  | 5                             |                                    |                             |                            | Trenutno<br>Peric Pero, Tehnicki si | ste prijavljeni kao: <b>TS1Administrator</b> ! [<br>ervisi, Tehnički servis (Teh. servis 1 <u>)Pror</u> | Odjavi se<br>njeni lozini |
|                              | Početna strana Homologacija - | Registri Izvještaji                | Obrasci                     |                            |                                     |                                                                                                    |                           |
|                              |                               |                                    | Homologacija pojedinačnog v | rozila br.:HPV001091000000 | 78                                  |                                                                                                    |                           |
| Opšti podaci Dimenzije       | Mase Nadgradnja Sister        | ni Emisija Napome                  | 10                          |                            |                                     |                                                                                                    |                           |
|                              |                               |                                    |                             |                            |                                     |                                                                                                    |                           |
| Podaci (VIN:12345678         | 901234567, M:/)               |                                    |                             |                            |                                     |                                                                                                    |                           |
|                              |                               | 1. Broj osovina<br>1. Broj točkova |                             |                            |                                     |                                                                                                    |                           |
|                              |                               | 2. Pogonske osovine                |                             |                            | 3. Razmak između osovina (me)       |                                                                                                    |                           |
|                              | 4.1.0                         | Idaljenost centra sedla (mm)       |                             |                            | 4.                                  |                                                                                                    |                           |
|                              |                               | 6.1. Dužina (mm)                   |                             |                            | 5. Razmak između točkova (med       |                                                                                                    |                           |
|                              |                               | 7.1. Širina (mm)                   |                             |                            | 1                                   |                                                                                                    |                           |
|                              |                               | 8, Visinia (mm)                    |                             |                            | 2.                                  |                                                                                                    |                           |
|                              |                               | 11. Zadnji prepust (mm)            |                             |                            |                                     |                                                                                                    |                           |
|                              |                               |                                    | 14                          | astavi                     |                                     |                                                                                                    |                           |
|                              |                               |                                    | Nazad I Prot                | iona statusa<br>rear Coéx  |                                     |                                                                                                    |                           |

Slika 17

Druga kartica unosa nosi naziv dimenzije, gdje se upisuju podaci vezani za dimenzije vozila. Sva polja su obavezna. Polja su brojčanog tipa, te ne prihvataju slova niti bilo koje druge znakove. Decimalni znak je , a ne . obaratiti pažnju prilikom unosa. Nakon popunjavanja podataka sa dugmetom "Nastavi" prelazimo na sledeću karticu unosa.

#### Korak 22.

Na kartici mase, sva polja su takođe brojčanog tipa i obavezna su, osim zadnjeg polja "Oznaka homologacije vučne spojnice – ako je ugrađena". Ukoliko nemamo podatak, preskačemo polje, ne unosimo ništa. Nakon popunjavanja podataka, sa dugmetom "Nastavi" prelazimo na sledeću karticu.

|              |                                                                                     | Homologacija pojedinačno | g vozila br.:HPV00109100000078                             |  |
|--------------|-------------------------------------------------------------------------------------|--------------------------|------------------------------------------------------------|--|
| Opšti podaci | Dimenzije Mase Nadgradnja Sistemi Emisija                                           | Napomene                 |                                                            |  |
| Podaci (VIN: | 12345678901234567, M:/)                                                             |                          |                                                            |  |
|              | 12.1. Masa vozila s nadgradnjom u voznom stanju $\left \mathrm{k_{Z}}\right\rangle$ |                          | 16. Najveće tehnički dozvoljeno opterećenje krova (ke)     |  |
|              | 14.1. Najveća tehnički dozvoljena ukupna masa $\langle kg \rangle$                  |                          | 17. Najveća masa prikolice                                 |  |
|              | 14,2. Raspodiela te mase po osov                                                    | inama                    | sa kočnicom (kg)                                           |  |
|              | 1.                                                                                  |                          | 17.4. bez koónice (ig)                                     |  |
|              | 2.                                                                                  |                          | 18. Najveća masa skupa vozila (4p)                         |  |
|              | 14.6. Natveče tehnički dozvoheno opterečenje or                                     | ovna/skupa osovina       | 19.1. Najveće uspravno opterećenje na vućnoj spojnici (kg) |  |
|              | 1.                                                                                  |                          | 43.1. Oznaka homologacije vučne spojnice, ako je ugrađena  |  |
|              | 2,                                                                                  | ·                        |                                                            |  |
|              |                                                                                     | ,                        | Nastavi                                                    |  |
|              |                                                                                     | Nazad   Pr               | omiena statusa                                             |  |
|              |                                                                                     |                          |                                                            |  |
|              |                                                                                     |                          |                                                            |  |
|              |                                                                                     |                          |                                                            |  |

Korak 23.

Na kartici koja nosi ime "Nadgradnja" popunimo podatke, i iz padajućeg menija izaberemo boju vozila. Polje "Tip nadgradnje" nije obavezno, ukoliko nemamo podatak, polje ostavljamo prazno. Uz polja "Broj i raspored vrata" i "Broj i raspored sjedišta" imamo uputstvo za popunjavanje. Kao i u prethodnim slučajevima, nakon popunjavanja polja sa potrebnim podacima, pritiskom na dugme "Nastavi" prelazimo na sledeću karticu.

| Create - Windows I | nternet Explorer                                                                       |                                                                                                    |
|--------------------|----------------------------------------------------------------------------------------|----------------------------------------------------------------------------------------------------|
| · http             | p://www.exstcode.net90/Pojedinacna/Create2Ninv123456785012345678cipPozivan2#fragment-4 |                                                                                                    |
| Favorites          | 🍘 Suggested Sites 💌 🔊 Web Sites Gallery 💌                                              |                                                                                                    |
| Create             |                                                                                        | 🔯 + 🖾 - Page + Safety + Tools + 📦                                                                                                    |
| H                  | OMOLOG - IS                                                                            | Trenutno ste prijavljeni kao: <b>TSIAdministratori</b> ( <u>Odjavl se</u> )<br>Peric Pero, Tehnicki servis, Tehnicki servis (Teh. servis 1 <u>)Promjeni kozičku</u> |
|                    | Početna strana Homologacija Registri Izvještaji Obrasci                                |                                                                                                    |
|                    | Homologacija pojedinačnog vozila br.:HPV00109100000078                                 |                                                                                                    |
|                    | Opšti podaci Dimenzije Mase Nadgradnja Sistemi Emisija Napomene                        |                                                                                                    |
|                    |                                                                                        |                                                                                                    |
|                    | Podaci (VIN:12345678901234567, M:/)                                                    |                                                                                                    |
|                    | 37. Tip nadgradnje                                                                     |                                                                                                    |
|                    | 38. Boja vozila Izaberite 💌                                                            |                                                                                                    |
|                    | 41. Broj i raspored vrata 🛈                                                            |                                                                                                    |
|                    | 42.1. Broj i raspored/položaj sjedišta 🛈                                               |                                                                                                    |
|                    | Nastan                                                                                 |                                                                                                    |
|                    | Nazal Fitomiena statusa<br>Sofoore du San Cole                                         |                                                                                                    |
|                    |                                                                                        |                                                                                                    |
|                    |                                                                                        |                                                                                                    |
|                    |                                                                                        |                                                                                                    |
|                    |                                                                                        |                                                                                                    |
|                    |                                                                                        |                                                                                                    |
|                    |                                                                                        |                                                                                                    |
|                    |                                                                                        |                                                                                                    |
|                    |                                                                                        |                                                                                                    |
|                    |                                                                                        |                                                                                                    |
|                    |                                                                                        |                                                                                                    |
| 20                 |                                                                                        | 🚱 Internet   Protected Mode: Off 🛛 🖓 👻 📆 100 %                                                                                                    |

Slika 19

Korak 24.

Kartica sistemi popunjava se podacima po redu. Prvo je potrebno izabrati proizvođača motora. Ostala polja popunjavamo, odnosno prepisujemo vrijednosti sa PP ili COC dokumenta. Kod polja "Direktno ubrizgavanje", ukoliko vozilo posjeduje, stavljamo kvačicu ukoliko ne, ostaljamo kako jeste.

Kod broja prenosnih odnosa iz menija biramo broj bez rikverca. Rikverc se unosi ispod u polje "HN(R)"

Dugme "Nastavi" vodi nas na sledeću karticu.

| (//www.eastcode.net.50/Pojedinacna/Create2?vin=1234567860123456786024567866)<br>Suggested Sites 👻 🔊 Web Slice Gallery 💌 | 12#fragment-3                                                               |                                                 | ▼   ビ   <del>1 ×</del>     ≥ Bing |
|----------------------------------------------------------------------------------------------------|-----------------------------------------------------------------------------|-------------------------------------------------|-----------------------------------|
|                                                                                                    |                                                                             |                                                 | 🖄 * 🖾 * 🖂 👼 * Page*               |
| Početna strana Homologacija<br>Opšti podoci ) Dimenzije ) Mase Nadgradnja   Siste                                       | Registri Izvještaji Obrasci Homologacija pojedinačno<br>ni Emisija Napomene | g vozila br.:HPV00109100000078                  |                                   |
| Podaci (VIN:12345678901234567, M:/)                                                                                     |                                                                             |                                                 |                                   |
|                                                                                                    |                                                                             | Sistem prend                                    | ssa snage                         |
|                                                                                                    |                                                                             | 27. Tip spojnice                                |                                   |
| Pogonski                                                                                                    | agregat                                                                     | 28. Mjenjač                                     |                                   |
| 20. Proizvođač motora                                                                                                   | Izaberite                                                                   | 29. Broj prenosnih odnosa                       | Izaberite                         |
| 21. Oznaka motora koja je postavljena na motor                                                                          |                                                                             | 1.                                              | 2,                                |
| 22. Radni postupak                                                                                                    |                                                                             | 3.                                              | 4.                                |
| 22.1. Direktno ubrizgavanje?                                                                                            |                                                                             | 5.                                              | 6.                                |
| 23. Broj i položaj olindara                                                                                             |                                                                             | 7.                                              | 8.                                |
| 24. Radna zapremina                                                                                                    |                                                                             | 9.                                              | 10.                               |
| 25. Gorivo                                                                                                    | Izaberite                                                                   | 11.                                             | 12.                               |
| 26. Najveća neto snaga (in)                                                                                             |                                                                             | 13.                                             | 14.                               |
| pri: min <sup>-</sup> *                                                                                                 |                                                                             | 15.                                             | 16.                               |
|                                                                                                    |                                                                             | HN (R).                                         |                                   |
|                                                                                                    |                                                                             | 30. Prenosni odnos pogonske osovine             |                                   |
|                                                                                                    |                                                                             | Sistem upr                                      | avliania                          |
| Sistem oslanjania                                                                                                    | (osovine/tockovi)                                                           | 34. Upravljanje, vrsta pomoći                   |                                   |
| 32. Pneuma                                                                                                    | tici i tockovi                                                              | Kočni si                                        | stem                              |
| Osovina 1.                                                                                                    |                                                                             | 35 Vratska                                      | nie eietaan kalonin               |
| Osovina 2.                                                                                                    |                                                                             | 36. Pritisak u napolnom vodu sistema kočenja pr | riktjučnog vozila (zer)           |
|                                                                                                    |                                                                             | Nastavi                                         |                                   |
|                                                                                                    | Nazad   Pr                                                                  | omiena statusa                                  |                                   |
|                                                                                                    |                                                                             |                                                 | Internet   Protected Mode: Off    |

Korak 25.

Na ovoj kartici, u polja "Nivo buke" i "Emisija izduvnih gasova" unose se direktive. Polje "Dim" unosi se za dizele, za benzince se ostavlja prazno.

| 🖉 🍘 Supported Chai 👻 🗐 Web State Solition +                     |   | <ul> <li>Im ++ ×</li> <li>Bing</li> </ul>                                                         |                                              |
|-----------------------------------------------------------------|---|---------------------------------------------------------------------------------------------------|----------------------------------------------|
|                                                                 |   |                                                                                                   |                                              |
|                                                                 |   | A. A. A.                                                                                          | Dance Safety To                              |
|                                                                 |   |                                                                                                   | Page • Salety • 10                           |
|                                                                 |   | Frenutno ste prijavljeni kao: TS1Administrato<br>ehnicki servisi, Tehnički servis (Teh. servis 1) | orl [ <u>Odjavi se</u> ]<br>Promjeni lozinku |
| HUMULUG - IS                                                    |   |                                                                                                   |                                              |
| Početna strana Homologacija Registri Izvještaji Obrasci         |   |                                                                                                   | 1                                            |
| Homologanija pojedinačnog vozija br uDV/01/01/02/02/02          |   |                                                                                                   |                                              |
| Homologiacija pojedinačnog vozna pr.m. vo rostrodovova          |   |                                                                                                   |                                              |
| Opšti podaci Dimenzije Mase Nadgradnja Sistemi Emisija Napomene |   |                                                                                                   |                                              |
|                                                                 |   |                                                                                                   |                                              |
| Podaci (VIN:12345678901234567, M:/)                             |   |                                                                                                   |                                              |
| 45. Nivo buke                                                   |   |                                                                                                   |                                              |
| u mirovanju (ee,4)                                              |   |                                                                                                   |                                              |
| pri: min." +                                                    |   |                                                                                                   |                                              |
| u vožnji (m(A))                                                 |   |                                                                                                   |                                              |
| 45.1. Emisija izduvnih gasova                                   |   |                                                                                                   |                                              |
| Dim (korigovana vrijednost koeficijenta apsorpcije, ===*i)      |   |                                                                                                   |                                              |
| Nastari                                                         |   |                                                                                                   |                                              |
|                                                                 |   |                                                                                                   |                                              |
| Nazad   Promiena statusa                                        |   |                                                                                                   |                                              |
|                                                                 |   |                                                                                                   |                                              |
|                                                                 |   |                                                                                                   |                                              |
| Sirbourdy Rat Cole                                              |   |                                                                                                   |                                              |
| . Software by Base Only                                         |   |                                                                                                   |                                              |
| Jachwareky Zast Gale                                            |   |                                                                                                   |                                              |
| Johnwa ky Kast Cole                                             |   |                                                                                                   |                                              |
| Johners by East Only                                            |   |                                                                                                   |                                              |
| . Sofwere by Date Chie                                          |   |                                                                                                   |                                              |
| Statutore by Days Code                                          |   |                                                                                                   |                                              |
| Johnee by East Only                                             |   |                                                                                                   |                                              |
| . Software by Kast Chie                                         |   |                                                                                                   |                                              |
| .Softworkly Date Claim                                          |   |                                                                                                   |                                              |
| Johnee by East Onk                                              | _ |                                                                                                   |                                              |
| . Software by East Child                                        |   | Annalana                                                                                          |                                              |

Slika 21

Kada se unesu podaci vezani za emisiju gasova, slijedi "Nastavi" što nas vodi na poslednju karticu unosa.

Korak 26.

Na ovoj kartici u polje "Napomena" unosimo da li vozilo zadovoljava ili ne zadovoljava uslove. U polje "Razlog" unosimo eventualne nedostatke, odnosno razloge zbog kojih vozilo ne zadovoljava. Potrebno je izabrati radnike koji su vršili homologaciju.

Korak 27.

Na dugme unos priloga tehničkog izvještaja otvara se word dokument koji ima polja namjenjena za unos očitanih vrijednosti . Da bi polja postala aktivna za unos morate uključiti macro podršku, prikazano na sledećim slikama za Word 2003 i Word 2007/2010.

Postupak za word 2007/2010

Kliknete na options (Prikazano na slici ispod).

| lity Mo                             | Compatibili                                                      | (Read-Only) [C                                                                              | -TI.M.doc                             | HPV.    |                 |                                    |                                                | •                                    |               |
|-------------------------------------|------------------------------------------------------------------|---------------------------------------------------------------------------------------------|---------------------------------------|---------|-----------------|------------------------------------|------------------------------------------------|--------------------------------------|---------------|
|                                     | Add-Ins                                                          | Developer                                                                                   | View                                  | Review  | Mailings        | References                         | Page Layout                                    | Insert                               | Home          |
| BbCcL                               | T AaB                                                            | ŧ <b># ŧ</b> ₽]( <u>2</u> ↓)( 9                                                             | • • • • • • • • • • • • • • • • • • • | [E + ]E | A *             | * 12 *                             | Times New Roman                                |                                      | Cut           |
| phasis                              | • Emp                                                            | E • 🙆 • ⊞                                                                                   |                                       |         | ab? - A -       | e x <sub>2</sub> x <sup>2</sup> Aa | B I U ~ ak                                     | at Painter                           | te 🍼 Forma    |
|                                     | G,                                                               | ph                                                                                          | Paragra                               |         | 6               | Font                               |                                                | (ii                                  | Clipboard     |
|                                     |                                                                  |                                                                                             |                                       |         | s               | led. Option                        | os have been disab                             | ning Macr                            | Security Warn |
|                                     |                                                                  |                                                                                             |                                       |         |                 |                                    |                                                |                                      |               |
|                                     |                                                                  |                                                                                             |                                       |         |                 |                                    | 0.100020-0032                                  | E C 1 - X - 1                        | ALC: NO       |
| 11 O S                              | 13 · 1 · 14                                                      | ČKOM 17V                                                                                    | TEHNI                                 | PRILOC  | 1 - 6 - 1 - 7 - | 114115                             |                                                | 8                                    |               |
| UOS<br>LAKA<br>eda:                 | JEŠTAJ<br>G VOZIL<br>Setak pregle<br>IZVORNOS                    | ČKOM IZV.<br>ČKOM IZV.<br>DINAČNOG<br>BR<br>Poč<br>OSTOJNA PO<br>Kateg<br>orija             | 9 TEHNI<br>POJE<br>VJEROD             | PRILOG  | LJENI PRE       | DĐAČA/COC:                         | IVI PREGLED                                    | PR<br>POT                            |               |
| UOS<br>LAKA<br>eda:<br>DSTI:<br>ELE | JEŠTAJ<br>G VOZIL<br>Setak pregle<br>IZVORNOS<br>ECE<br>10       | ČKOM IZV.<br>DINAČNOG<br>BR<br>Poč<br>OSTOJNA PO<br>Kateg<br>orija<br>SVE                   | vjerod                                | PRILOG  | UJENI PREC      | DĐAČA/COC:                         | IVI PREGLED                                    | •••<br>PR<br>POT<br>ECE<br>1,5.      |               |
| eda:<br>DSTI:<br>ELE<br>BRA         | JEŠTAJ<br>G VOZIL<br>Setak pregle<br>IZVORNOS<br>ECE<br>10<br>11 | ČKOM IZV<br>ČKOM IZV<br>DINAČNOG<br>BR<br>Poč<br>OSTOJNA PO<br>Kateg<br>orija<br>SVE<br>SVE | vjerod                                | PRILOG  | UJENI PREC      | DĐAČA/COC:                         | IVI PREGLED<br>IVRDA PROIZVO<br>8,20,31,98,112 | •••<br>PR<br>POT<br>ECE<br>1,5,<br>3 |               |

#### Odobrite macro-e klikom na opciju "enable this content" i potvrdite na OK.

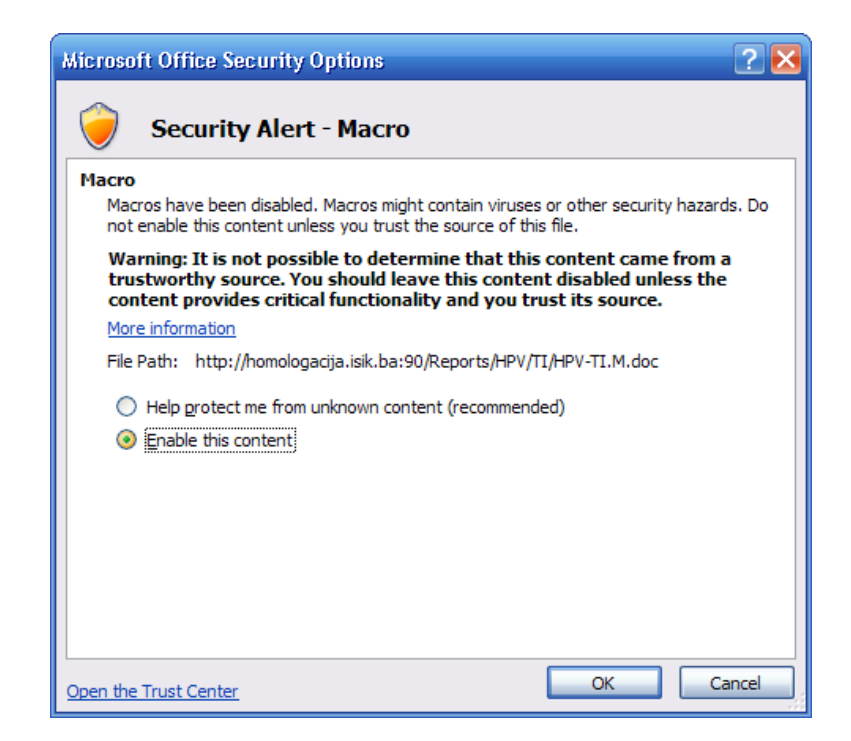

Nakon popunjavanja potrebnih polja, dokument morate snimiti na svoj računar (najbolje zajedno sa slikama tog vozila i skeniranim dokumentima).

U word-u 2003, samo je potrebno da kliknete na narandžastu ikonicu trokuta i opcija će biti uključena. Pogledajte sliku ispod.

|   | orija | ECE    | OPIS                     |  |  |
|---|-------|--------|--------------------------|--|--|
|   | SVE   | 10     | ELEKTROMAGNETSKA KO      |  |  |
|   | SVE   | 11     | BRAVE I ŠARKE VRATA      |  |  |
|   | SVE   | 13,13H | KOČENJE                  |  |  |
| Z | SVE   | 14     | PRIKLJUČCI SIGURNOSNI    |  |  |
|   | SVE   | 17,80  | SJEDIŠTA                 |  |  |
|   | SVE   | 18 Ex  | 👻 🗙 [IT A OD NEOVLAŠĆEN] |  |  |
|   | SVE   | 21     | TRAŠNJA OPREMLJEN        |  |  |
|   | SVE   | 24     | NOST DIZEL MOTORA        |  |  |
|   | SVE   | 26     | SPOLJAŠNJE IZBOČINE      |  |  |
|   | SVE   | 28     | SIRENA                   |  |  |
|   | SVE   | 35     | RASPORED NOŽNIH KOMAL    |  |  |
|   | 2000  | 36.52. |                          |  |  |

Korak 28.

Klikom na link <u>Dokumenti</u> otvara nam se forma za prilaganje dokumenata. Klikom na dugme "Browse" na polju prilog tehničkom izvještaju pronađemo dokument i kliknemo na link "Upload jednog ili više dokumenata na server".

|                                        |                                                                                                    |                         | the the first states                                                                                                    |
|----------------------------------------|----------------------------------------------------------------------------------------------------|-------------------------|----------------------------------------------------------------------------------------------------|
|                                        |                                                                                                    | Tren<br>Penc Pero, Tehn | itno ste prijavljeni kao: <b>TS1Administrator</b> ! [ <u>Odjavi se</u><br>cki servisi, Tehnički servis (Teh. servis 1) <u>Promjeni lozin</u> |
|                                        |                                                                                                    |                         |                                                                                                    |
| Početna strana Homolo                  | gacija Registri Izvještaji Obrasci                                                                               |                         |                                                                                                    |
|                                        | Homologacija pojedinačnog vozila br.:HPV                                                                         | 00109100000078          |                                                                                                    |
| Opšti podaci Dimenzije Mase Nadgradnja | Sistemi Emisija Napomene                                                                                         |                         |                                                                                                    |
|                                        |                                                                                                    |                         |                                                                                                    |
| Podaci (VIN:12345678901234567, M:/)    | 50. Napomena                                                                                                    |                         |                                                                                                    |
|                                        |                                                                                                    | (A)                     |                                                                                                    |
|                                        |                                                                                                    |                         |                                                                                                    |
|                                        | 51. Izuzed                                                                                                    | [¥]                     |                                                                                                    |
|                                        |                                                                                                    | *                       |                                                                                                    |
|                                        |                                                                                                    |                         |                                                                                                    |
|                                        | Razlog                                                                                                    | .*                      |                                                                                                    |
|                                        |                                                                                                    |                         |                                                                                                    |
|                                        |                                                                                                    |                         |                                                                                                    |
|                                        | and the second second second second second second second second second second second second second second second | -                       |                                                                                                    |
|                                        | iennicar izademe. V incinjer izademe. V in                                                                       | Izaberte 🥻              |                                                                                                    |
|                                        | Snimi Stampa tehničkog iz                                                                                        | vieštaja b<br>Dabic     |                                                                                                    |
|                                        | Nazari I Promiena statusa                                                                                        | Djuric<br>Matic         |                                                                                                    |
|                                        | ISALGU I CLUMIELA, AGUARA                                                                                        | Peric                   |                                                                                                    |
|                                        | Software by East Cade                                                                                            |                         |                                                                                                    |
|                                        |                                                                                                    |                         |                                                                                                    |
|                                        |                                                                                                    |                         |                                                                                                    |

Slika 22

#### Korak 29.

Zatvaramo prozor za slanje dokumenata i vršimo snimanje podataka klikom na dugme "Snimi". Ukoliko program primjeti neki nepravilan unos, crvenim slovima će biti ispisano ime polja koje nije popunjeno prema zadatim kriterijumima. Ukoliko snimanje prođe kako treba, program će vas vratiti na početnu tabelu sa vašim uradjenim homologacijama.

Nakon uspještnog unosa, predmet će promjeniti status iz "U toku" u "Potvrdi ispravnost podataka".

#### Korak 30.

Na link izvještaji otvara nam se prozor gdje imamo sve izvještaje vezane za taj predmet. Izvještaji koji imaju ikonicu štampača se štampaju sa već unesenim podacima, dok izvještaji koji imaju ikonicu Word-a su pripremljeni i potrebno ih je prethodno popuniti podacima odgovarajućim i onda odštampati (prilog opisnoj mapi, lista opisne dokumentacije).

## 1.2 Izmjena unosa podataka

Korak 1.

Da bi smo izmjenili postojeći unos predmeta iz tabele homologacija potrebno je da kliknemo na broj određenog predmeta da bi nam se otvorila forma za izmjenu.

|                                |                    | Nov         | a homolo | gacija     |                          |       |                  |                  |
|--------------------------------|--------------------|-------------|----------|------------|--------------------------|-------|------------------|------------------|
| Prethodih 24 sata              | Prethodnih 30 dana | Preko 30 da | na       |            |                          |       |                  |                  |
| Prika                          | ži 10 💌 redova     |             |          |            | Traži:                   |       |                  |                  |
| Status                         | Broj               | Podnosiod   | Telefon  | <b>VIN</b> | Datum 🔶                  | Traje | Izvjestaj        | Dokumenti        |
| <u>U toku</u>                  | HPV00109100000077  | sdgasdgfsd  |          | TTRREE     | 9/14/2010<br>12:30:17 PM | 0     | <u>Izvjestaj</u> | <u>Dokumenti</u> |
| <u>U toku</u>                  | HPV0010910000000   | asd\fasdf   |          | TTEE       | 9/14/2010<br>12:02:49 PM | 0     | <u>Izviestaj</u> | Dokumenti        |
| Potvrdi ispravnost<br>podataka | HPV00109100000075  | erteurter   |          | π          | 9/14/2010<br>11:53:32 AM | 0     | <u>Izviestaj</u> | Dokumenti        |
| Potvrdi ispravnost<br>podataka | HPV00109100000074  | dshfdfh     |          | TEST       | 9/14/2010<br>11:51:20 AM | 0     | <u>Izviestaj</u> | Dokumenti        |
| <u>U toku</u>                  | HPV00109100000073  |             |          | 02         | 9/13/2010<br>2:42:03 PM  | 0     | <u>Izviestaj</u> | Dokumenti        |
| <u>U toku</u>                  | HPV00109100000072  |             |          | 01         | 9/13/2010<br>2:41:50 PM  | 0     | <u>Izvjestaj</u> | Dokumenti        |

#### Homologacija pojedinačnog vozila

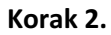

Otvara nam se potpuno ista forma kao kod unosa podataka. Promjenimo potrebne podatke i klikom na "Snimi" na zadnjoj kartici napomene, sačuvamo izmjene.

| COMDECTION                                                                                                    | In the construction of the construction of the   |                                        |                                               | § • ₿                                                                                 | 🕶 🖬 🖶 🝷 Page 🕶 Safety 🕶                                                             |
|----------------------------------------------------------------------------------------------------|----------------------------------------------------------------------------------------------------|----------------------------------------|-----------------------------------------------|---------------------------------------------------------------------------------------|-------------------------------------------------------------------------------------|
| Podens stran Nengenzije   Cipelit poledi Dimenzije   Nase Nengenzenie   Pedeci (VIR:12355578901234567, N:/)   So: Napomena     So: Napomena                                                                                                    | Połecha stranu         Registi         Tujelkaj         Okrasi           Bendolgacija pojedinačnog vozila br.:HPV00109100000078           Opšil podeći         Naser             Podeći (VIII: 12345678901234567, M./)             So. Rapomenia             So. Rapomenia                                                                                                    | IOMOLOG - IS                           |                                               | Trenutno ste prijavljeni kao: TSL/<br>Penc Pero, Tehnicki servisi, Tehnički servis (T | d <b>ministratori ( <u>Odjavi se</u> )</b><br>eh. servis 1 <u>)Promjeni ložicku</u> |
| Peded (VIII: 123557990123957, NII/)<br>Peded (VIII: 123557990123957, NII/)<br>50, Napomena<br>10, Napomena<br>10, Napomena                                               | Indigacija pojedinačnog vozila br. HPV0010910000007                                                                                                    | Početna strana Homolo                  | acija Registri Izvještaji Obrasci             |                                                                                       |                                                                                     |
| Opedia Quinenzije       Naderadilja       Sistemi       Enisija       Nagenenee         Podaci (VIR:12335578901234557, N:/)       50. Nagenenea       Image: Control of the second second                                                                                                    | Opended Dimensijk Mase       Nederandinjk Sistemi Embridja Negemenen         Fodeci (VIR: 13345678901234567, Mr./)       50. Nagemenen         S1. Izuzelo          S1. Izuzelo          Radog          Tehnicka Edutoria          Radog          Radog          Radog          Radog          Radog          Radog          Radog          Radog          Radog          Radog          Radog          Radog          Radog          Radog          Radog          Radog          Radog          Radog Internet Radozia          Razod Internet Radozia          Razod Internet Radozia          Razod Internet Radozia          Razod Internet Radozia          Razod Internet Radozia          Razod Internet Radozia          Razod Internet Radozia          Razod Internet Rad                                                                                                    |                                        | Homologacija pojedinačnog vozila br.:HPV00109 | 10000078                                                                              |                                                                                     |
| Podaci (VIII: 12345678901234567, Nr./) 50. Nagomena 50. Nagomena 50. Nagomena 51. Toured 53. Toured 53. Toured 6 6 7 7 7 7 7 7 7 7 7 7 7 7 7 7 7 7 7                                                                                                    | Podad (VIII: 12345678901234567, Mr./) 50. Napomena 50. Napomena 51. Lozzed 51. Lozzed 6 6 6 7 7 6 7 7 7 7 7 7 7 7 7 7 7 7 7                                                                                                    | Opšti podaci Dimenzije Mase Nadgradnja | Sistemi Emisija Napomene                      |                                                                                       |                                                                                     |
| 50. Napomena<br>S. Laured<br>S. Laured<br>Radog<br>Teinular Izaberte Indinijer Izaberte Indinijer                                                                                                    | 50. Reponents                                                                                                    | Podaci (VIN:12345678901234567, M:/)    |                                               |                                                                                       |                                                                                     |
| S1. Izuzel<br>S1. Izuzel<br>Radog<br>Fabrica<br>Teinidar Izaberte Indinijer Izaberte Indinijer Izaberte Indinijer<br>Same Radou Scientalis<br>Radou Science Izaberte Indinijer<br>Radou Science Izaberte Indinijer<br>Radou Science Indinijer<br>Radou Science Indinijer<br>Radou Science Indinijer<br>Radou Science Indinijer<br>Radou Science Indinijer<br>Radou Science Indinijer<br>Radou Science Indinijer<br>Radou Science Indinijer<br>Radou Science Indinijer<br>Radou Science Indinijer<br>Radou Science Indinijer<br>Radou Science Indinijer<br>Radou Science Indi                                                                                                    | S1. Exced                                                                                                    |                                        | 50. Napomena                                  |                                                                                       |                                                                                     |
| 51. Izured<br>Factog<br>Factog<br>Tehnidar (zaberite • Indinjer (zaberite • Mukovodiac (zaberite • Mukovodiac (zaberite                                                                                                    | S1. Izured                                                                                                    |                                        |                                               | 1                                                                                     |                                                                                     |
| 51. Izured<br>Radog<br>Fadog<br>Tehndar Izaberte Introjer Izaberte Introjer Izaberte Izaberte Izabe                                                                                                    | 5.1. Izuzeli<br>Radiog Radiog Radiog Radiog Radiozette Radiozette Ra |                                        |                                               |                                                                                       |                                                                                     |
| Padog  Fabrica  Fabrica Fabrica Fabrica Fabrica Fabrica Fabrica Fabrica Fabrica Fabrica Fabrica Fabrica Fabrica Fabrica Fabrica Fabrica Fabrica Fabrica Fabrica Fabrica Fabric                                                                                                    | Radiog                                                                                                    |                                        | 51. Izuzeci                                   | (A)                                                                                   |                                                                                     |
| Radiog                                                                                                    | Fadog                                                                                                    |                                        |                                               |                                                                                       |                                                                                     |
| Indog                                                                                                    | Telmilar Laberte n Indinjer Laberte n Rukovodka: Laberte n<br>David<br>General Statusa<br>Nazad I Promiena statusa<br>Software Justic Cale                                                                                                    |                                        |                                               | *                                                                                     |                                                                                     |
| Tehnidar Izaberte i Indinijer Izaberte i Rukovodka Izaberte i<br>Baim i Izaberte i Rukovodka Izaberte i<br>Baim i Izaberte i<br>Baim i Izaberte i<br>B | Telmičar Laberte i Indinjer Laberte i Rukovodka: Izaberte i Indinjer Laberte i Indinjer L   |                                        | Kaziog                                        | *                                                                                     |                                                                                     |
| Tehnidar Izaberite Infanjer Izaberite Minkovodila Izaberite I<br>Tehnidar Izaberite Minkovodila Izaberite I<br>Tehnidar Izaberite Minkovodila Izaberite I<br>Tehnidar Izaberite Minkovodila Izaberite I<br>Tehnidar Izaberite Minkovodila Izaberite I<br>Tehnidar Izaberite Minkovodila Izaberite I<br>Tehnidar Izaberite Minkovodila Izaberite I<br>Tehnidar Izaberite Minkovodila Izaberite I<br>Tehnidar Izaberite Minkovodila Izaberite I<br>Tehnidar Izaberite Minkovodila Izaberite I<br>Tehnidar Izaberite Minkovodila Izaberite I<br>Tehnidar Izaberite Minkovodila Izaberite I<br>Tehnidar Izaberite Minkovodila Izaberite I<br>Tehnidar Izaberite Minkovodila Izaberite I<br>Tehnidar Izaberite I<br>Tehnidar Izaberite I<br>Tehnidar Izaberite I<br>Tehnidar I<br>Tehnidar Izaberite I<br>Tehnidar I<br>Tehnidar I<br>Teh                                                                           | Tehnifar Laberte indinjer Laberte in Autovoldar<br>Seren Statusa<br>Nazad I Promiena statusa<br>Software Justice Cale                                                                                                    |                                        |                                               |                                                                                       |                                                                                     |
| Individe Learners in Individe Learners in Individe                                                                                                    | Internal and and a second and a second and a   |                                        |                                               | *                                                                                     |                                                                                     |
| Listem = standa tahnakod zotetalaa le<br>Dabo<br>Daho<br>Mado<br>Nazad I Promiena statusa Perio<br>Sintere dy fara Cele                                                                                                    | Softward / Sec Colo                                                                                                    |                                        | Tennicar izabente.                            | Inac (Zabente )<br>Ezabente :<br>a                                                    |                                                                                     |
| Nazad I Promiena statusa Pero<br>Pero<br>Settore du Sec Colo                                                                                                    | Nacad I Etomiena statusa Maic<br>Pere<br>Pere<br>Softwardu fee Cole                                                                                                    |                                        | Smmi <u>stampa tehnitkog izviesta</u>         | all b<br>Dabic<br>Dabic                                                               |                                                                                     |
| Pete<br>Sehore by Eng Deb                                                                                                    | Peric<br>Software by Sec Cute                                                                                                    |                                        | Nazad   Promiena statusa                      | Matic<br>Peric                                                                        |                                                                                     |
| Sabourd by Ent Dab                                                                                                    | Schwerky, Sant Gole                                                                                                    |                                        |                                               | Penc                                                                                  |                                                                                     |
|                                                                                                    |                                                                                                    |                                        | Software by East Code                         |                                                                                       |                                                                                     |
|                                                                                                    |                                                                                                    |                                        |                                               |                                                                                       |                                                                                     |

Slika 24

## **1.3** Potvrda ispravnosti podataka

Korak 1.

Iz tabele homologacija, moguće je potvrditi samo one predmete koji su korektno unešeni i koji su adekvatno snimljeni. Takvi predmeti imaju status "Potvrdi ispravnost podataka". Klikom na taj status otvara nam se forma za pregled.

### Korak 2.

Potrebno je pregledati sve podatke koji su unešeni zbog kontrole ispravnosti. Klikom na dugme "Nastavi" prelazimo na sledeću karticu. Nakon prelaska svih kartica i provjere podataka, može se potvrditi ispravnost. Ovo je vrlo važan dio, jer svi predmeti koji se potvrde sa nekim nedostacima, ne mogu se više mjenjati, a kao takvi neće moći dobiti odobrenje od strane nadležne institucije, te će opet biti vraćeni na dopunu.

Korak 3.

Kada se prekontrolišu sve kartice na zadnjoj kartici "Napomene" imamo link "Potvrdi ispravnost podataka". Nakon klika na link, više nemamo mogućnost izmjene predmeta i on je na spisku u Instituciji za nadzor da ga prekontrolišu i da ga ili odobre ili vrate na dopunu ili odbiju.

## 1.4 Štampa potvrde o usklađenosti

Korak 1.

Nakon što smo poslali naš predmet na odobravanje, on dobija status "Čeka potvrdu". Ukoliko Institucija za nadzor odobri predmet, on će dobiti status "Odobren".

Korak 2.

Štampanje potvrde najlakše radimo na sledeći način, tako što kliknemo na "Izvještaji" za određeni predmet, te odaberemo "Potvrdu o usklađenosti". Program će nas pitati za broj obrasca, gdje treba da upišemo broj obrasca na koji štampamo izvještaj. Nakon potvrde broja, otvara nam se izvještaj.

Korak 3.

Kada nam se otvori novi prozor sa našim izvještajem, potrebno je da ga odštampamo klikom na ikonicu štampača (Slika 25).

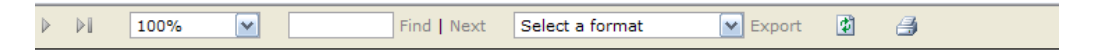

Slika 25.

## 1.5 Štampa izvještaja o privremenom prekidu

#### Korak 1.

Nakon što smo poslali naš predmet na odobravanje, on dobija status "Čeka potvrdu". Ukoliko Institucija za nadzor odbije predmet, on će dobiti status "Odbijen".

#### Korak 2.

Štampanje izvještaja o privremenom prekidu najlakše radimo na sledeći način, tako što kliknemo na "Izvještaji" za određeni predmet, te odaberemo "Izvještaj o privremenom prekidu".

Korak 3.

Kada nam se otvori novi prozor sa našim izvještajem, potrebno je da ga odštampamo klikom na ikonicu štampača (Slika 25).

₿

Na osnovu stava 6. člana 12. Pravilnika o homologaciji vozila, dijelova uređaja i opreme vozila izdaje se

~

#### IZVJEŠTAJ O PRIVREMENOM PREKIDU POSTUPKA HOMOLOGACIJE POJEDINAČNOG VOZILA

Na zahtjev

Ime i prezime/Naziv podnosioca zahtjeva: samn

Adresa, Mjesto: test, Tuzla

dana 18/09/10 godine u tehničkom servisu Teh. servis 1, a, Tehnički servis

Slika 25.

## 1.6 Izvještaji

Svaki tehnički servis će imati analitičke izvještaje preko kojih će imati uvid u brojke završenih homologacija, onih koje su u toku, one koje su odbijene i sl.

Korak 1.

Iz menija klikom na Izvještaji -> Analitički izvještaji otvara nam se modul za izvještavanje (Slika 26). Nakon odabira kriterija, klikom na dugme "Izvještaj" prikazaće nam se izvještaj po izabranim kriterijumima.

|                                     | Analitički izvještaji                            |          |          |          |                 |          |          |          |     |                                                    |                               |        |
|-------------------------------------|--------------------------------------------------|----------|----------|----------|-----------------|----------|----------|----------|-----|----------------------------------------------------|-------------------------------|--------|
| Datum od: Homologacija:             | Datum do:<br>• Pojedinačn                        |          |          |          |                 |          |          | x        |     | Odluii                                             |                               |        |
| Status nonnologacije.<br>Filter po: | <ul> <li>U toku</li> <li>Institucijam</li> </ul> | Mon      | Tue      | Wed      | Thu<br>2        | Fri      | Sat      | Sun      | a ( | <ul> <li>Odbijene</li> <li>Zastupnicima</li> </ul> | <ul> <li>Opštinama</li> </ul> | Zbirno |
|                                     |                                                  | 6<br>13  | 7<br>14  | 8<br>15  | 9<br>16         | 10<br>17 | 11<br>18 | 12<br>19 |     |                                                    |                               |        |
|                                     |                                                  | 20<br>27 | 21<br>28 | 22<br>29 | 23<br><b>30</b> | 24       | 25       | 26       |     |                                                    |                               |        |
|                                     |                                                  |          |          |          |                 |          |          |          |     |                                                    |                               |        |

Slika 26